## Warum landen meine E-Mails beim Empfänger im Spam-Ordner?

## 05.06.2025 12:10:03

|                                                                                                    |                                                                                                    |                        |          | FAQ-Artikel-Ausdruck |
|----------------------------------------------------------------------------------------------------|----------------------------------------------------------------------------------------------------|------------------------|----------|----------------------|
| Kategorie:                                                                                                    | E-Mail                                                                                                    | Bewertungen:           | 0        |                      |
| Status:                                                                                                    | öffentlich (Alle)                                                                                                    | Ergebnis:              | 0.00 %   |                      |
| Sprache:                                                                                                    | de                                                                                                    | Letzte Aktualisierung: | 12:33:58 | - 18.05.2020         |
|                                                                                                    |                                                                                                    |                        |          |                      |
| Scnlusselworter                                                                                                    |                                                                                                    |                        |          |                      |
| email, spani, vertrauenswuruig, neunue, werbung                                                                                                    |                                                                                                    |                        |          |                      |
| Symptom (öffentlich)                                                                                                    |                                                                                                    |                        |          |                      |
| Ihre E-Mail wird beim Empfänger in den Spam-Ordner einsortiert.                                                                                                    |                                                                                                    |                        |          |                      |
| Problem (öffentlich)                                                                                                    |                                                                                                    |                        |          |                      |
| Grundsätzlich sind unsere Server so konfiguriert, dass die Wahrscheinlichkeit<br>für eine globale Blockierung sehr gering ist. Die automatische Einsortierung<br>Ihrer E-Mail in den Spam-Ordner beim Empfänger ist daher vermutlich auf die<br>Konfiguration des Mailservers oder individueller Einstellungen auf<br>Empfängerseite zurückzuführen. Oft werden E-Mails fälschlicherweise als Spam<br>markiert, wenn Sie überdurchschnittlich viele Links, Wörter mit<br>GROSSBUCHSTABEN, externe Grafiken, HTML-Inhalte oder sonstige typische<br>Spam-Anzeichen wie Werbung beinhalten. |                                                                                                    |                        |          |                      |
| Lösung (öffentlich)                                                                                                    |                                                                                                    |                        |          |                      |
| Bitten Sie den Empfänger,<br>Empfängern hinzuzufügen<br>Wie das geht, haben wir fü<br>Folgenden beschrieben:                                                                                                    | , Ihre E-Mail-Adresse zu den vertrauenswürdigen<br>- dann geschieht die falsche Einsortierung nicht mehr.<br>ür die wichtigsten E-Mail-Anbieter und -Programme im                                                                                                    |                        |          |                      |
| T-Online<br>- Wählen Sie in der T-Online E-Mail Software oder im Kundencenter den Link<br>zur Konfiguration des Spamschutz Plus.<br>- Tragen Sie die Adresse des Absenders, den Sie als vertrauenswürdig<br>markieren wollen, in die Positivliste ein.                                                                                                    |                                                                                                    |                        |          |                      |
| Eine weitere Möglichkeit besteht im E-Mail Center:                                                                                                    |                                                                                                    |                        |          |                      |
| - Öffnen Sie die betreffende E-Mail.<br>- Klicken Sie auf das Symbol "Adresse in Positivliste übernehmen" hinter der<br>Absenderadresse.                                                                                                    |                                                                                                    |                        |          |                      |
| Im E-Mail Center besteht zudem die Möglichkeit, vom Spamschutz Plus nicht<br>korrekt erkannte E-Mails an den Hersteller des Spamfilters zur Analyse<br>weiterzuleiten. Die Ergebnisse der Analyse münden in neuen Updates zur<br>kontinuierlichen Verbesserung der Filterqualität.                                                                                                    |                                                                                                    |                        |          |                      |
| GMX                                                                                                    |                                                                                                    |                        |          |                      |
| <ul> <li>Melden Sie sich in Ihrem</li> <li>Klicken Sie im Menü auf</li> <li>Klicken Sie im Bereich "C</li> <li>Klicken Sie auf "Eigene F</li> <li>Im Bereich "Häufig genul</li> <li>Absenders verschieben".</li> <li>Im Pull-Down-Menü "Dam</li> <li>Im Pull-Down-Menü "Dam</li> <li>Klicken Sie auf "Filterreg</li> </ul>                                                                                                    | GMX-Account an.<br>"Einstellungen".<br>-Mail" auf "Zu den Einstellungen".<br>ordner" auf "Filterregeln".<br>ilterregeln erstellen".<br>tzte Filterregeln" klicken Sie auf "E-Mail eines<br>on E-Mails von Absender" wählen Sie die E-Mail-Adresse<br>ers aus, den Sie als vertrauenswürdig markieren wollen.<br>In in Ordner verschieben" wählen Sie "Posteingang".<br>el einrichten", um die Aktion abzuschließen. |                        |          |                      |
| WEB.DE<br>- Öffnen Sie Ihren WEB.DE<br>- Klicken Sie im Menü auf<br>- Klicken Sie im Bereich "C<br>- Im Bereich "Häufig genu<br>Absenders verschieben".<br>- Im Pull-Down-Menü "Wer<br>bzw. Domain des Absende<br>- Im Pull-Down-Menü "Dan<br>Bekannte" oder "Posteing<br>- Klicken Sie auf "Filterreg                                                                                                    | -Account.<br>"Einstellungen".<br>Ordner" auf "Filterregeln".<br>tzte Filterregeln" klicken Sie auf "E-Mail eines<br>nn E-Mails von Absender" wählen Sie die E-Mail-Adresse<br>ers ein, den Sie als vertrauenswürdig markieren wollen.<br>n in Ordner verschieben" wählen Sie "Freunde &<br>ang".<br>el einrichten", um die Aktion abzuschließen.                                                                    |                        |          |                      |
| Gmail (Google)<br>- Melden Sie sich in Ihrem<br>- Rufen Sie den Spam-Ord<br>zunächst auf "Mehr" klicke<br>- Wählen Sie die E-Mail au<br>markieren wollen.<br>- Klicken Sie oberhalb der                                                                                                    | Gmail-Account an.<br>ner im seitlichen Menü auf (eventuell müssen Sie<br>en, um den Ordner angezeigt zu bekommen).<br>s, deren Absender Sie als vertrauenswürdig<br>E-Mail auf "Kein Spam".                                                                                                    |                        |          |                      |
| Microsoft Outlook<br>- Falls angezeigt, klicken S<br>des Namens des Absende<br>Privatsphäre zu schützen.                                                                                                    | Sie auf den Hinweis in der Autovorschau unterhalb<br>rs: "Klicken Sie hier, um Bilder downzuloaden. Um Ihre<br>"                                                                                                    |                        |          |                      |

- Wählen Sie die Möglichkeit "Absender in die Liste sicherer Absender hinzufügen.".